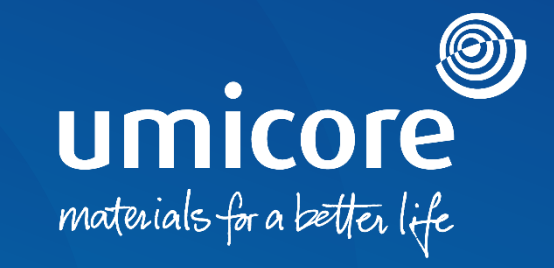

## Wytyczne dla dostawców

Zaproszenia do wzięcia udziału w kwestionariuszu i certyfikacje

## Spis treści

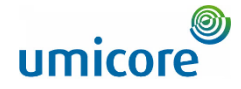

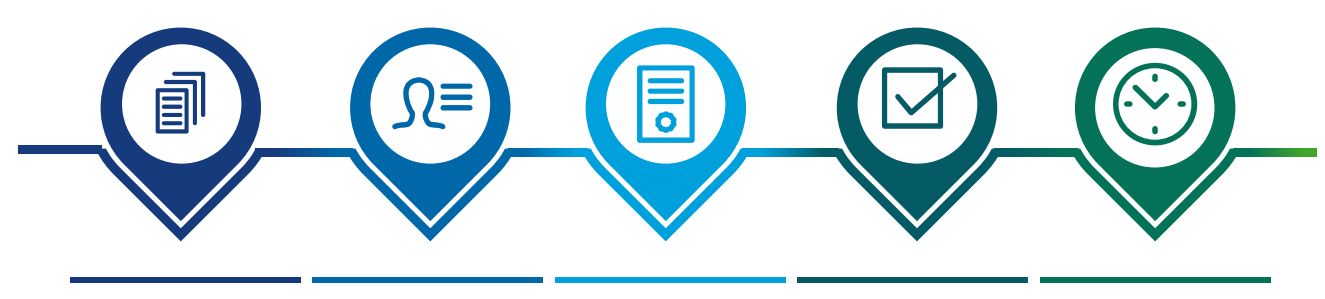

Zaproszenie do wzięcia udziału SAP Ariba w Network kwestionariuszu

się do Polityka ba dotycząca k zrównoważoneg o zaopatrzenia

yka Certyfikaty ząca ubezpieczeniowe vażoneg trzenia

Postępy dotyczące kwestionariuszy i certyfikatów

# Zaproszenie do wzięcia udziału w kwestionariuszu umicore

Hello First Name Last Name,

Umicore - TEST has invited you to complete a questionnaire. This is required so Supplier\_Name\_Here can do business with Umicore - TEST.

#### Questionnaire Overview

Questionnaire name: Sustainability Procurement Charter Respond by: Wed, 05 Jan, 2022 Update Request Comments:

#### Submit questionnaire

has invited you to register to become a supplier with Umicore -TEST. Start by creating an account with Ariba Network. It's free.

Umicore - TEST uses Ariba Network to manage its sourcing and procurement activities and to collaborate with suppliers. If Supplier\_Name\_Here already has an account with Ariba Network, sign in with your username and password.

Submit questionnaire to create account now

Best,

SAP Ariba team

- 1 Mogą Państwo otrzymać e-mailem zaproszenie do wypełnienia kwestionariuszy.
- 2) Istnieją dwa rodzaje kwestionariuszy:
- 1. Polityka dotycząca zrównoważonego zaopatrzenia
- 2. Certyfikaty ubezpieczeniowe
- Kliknąć "Submit questionnaire" (prześlij kwestionariusz) w celu przekierowania do portalu logowania w SAP Ariba Network.

#### Informacje dodatkowe

Jeśli nie posiadają Państwo konta dostawcy w SAP Ariba Network, prosimy kliknąć link "Submit questionnaire to create account now".

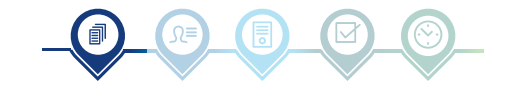

# Zaproszenie do wzięcia udziału w kwestionariuszu umicore

Hello First Name Last Name,

Umicore - TEST has invited you to complete a questionnaire. This is required so Supplier\_Name\_Here can do business with Umicore - TEST.

#### Questionnaire Overview

Questionnaire name Insurance Certificates Questionnaire Respond by: Mon, 10 Jan, 2022 Update Request Comments:

#### Submit questionnaire

has invited you to register to become a supplier with Umicore -TEST. Start by creating an account with Ariba Network. It's free.

Umicore - TEST uses Ariba Network to manage its sourcing and procurement activities and to collaborate with suppliers. If Supplier\_Name\_Here already has an account with Ariba Network, sign in with your username and password.

Submit questionnaire to create account now

Best,

#### SAP Ariba team

- Mogą Państwo otrzymać e-mailem zaproszenie do wypełnienia kwestionariuszy.
- 2) Istnieją dwa rodzaje kwestionariuszy:
  - 1. Polityka dotycząca zrównoważonego zaopatrzenia
  - 2. Certyfikaty ubezpieczeniowe
- 3 Kliknąć "Submit questionnaire" (prześlij kwestionariusz) w celu przekierowania do portalu logowania w SAP Ariba Network.

#### Informacje dodatkowe

Jeśli nie posiadają Państwo konta dostawcy w SAP Ariba Network, prosimy kliknąć link "Submit questionnaire to create account now".

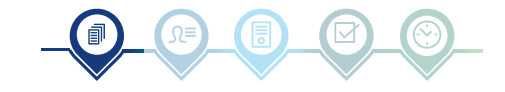

## Logowanie się do SAP Ariba Network

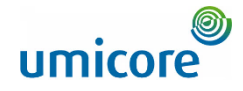

| SAP Ariba Proposals and Questionnaires - STANDARD ACCOUNT UPGRADE | 🛡 0 0 🕑                                                                                                    | Po uzupełnieniu nazwy użytkownika ("User<br>Name") oraz hasła ("password"), kliknąć<br>"Login" (zaloguj).                                                                                                    |
|-------------------------------------------------------------------|----------------------------------------------------------------------------------------------------|----------------------------------------------------------------------------------------------------|
| SAP Ariba                                                         | Keep your business growing and on track         Separation         SAP Suppler Financing can address your         working capital needs. With up to 100% invoice         ayment upon approval, it's simplifies the         borrowing process. Available now on your         upplier potal and for companies based in the         Learn More | <ul> <li>Informacje dodatkowe</li> <li>W przypadku problemów technicznych lub<br/>problemów z procedurą logowania, prosimy<br/>skontaktować się z Działem Pomocy<br/>Technicznej SAP Ariba, klikając znak zapytania<br/>w górnym prawym rogu.</li> <li>Kliknać "Supported browsers and plugins"</li> </ul> |
|                                                                   | • • •                                                                                                    | (Obsługiwane przeglądarki i wtyczki), aby sprawdzić swoją kompatybilność.                                                                                                    |
| Supported browsers and plugins                                    |                                                                                                    |                                                                                                    |
| € 2021 SAP SE or an SAP affiliate company. All rights reserved.   | SAP Business Network Privacy Statement Security Disclosure Terms of Use                                                                                                    |                                                                                                    |
|                                                                   |                                                                                                    |                                                                                                    |

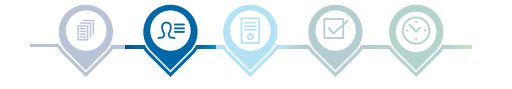

5

# Polityka dotycząca zrównoważonego zaopatrzenia umicore

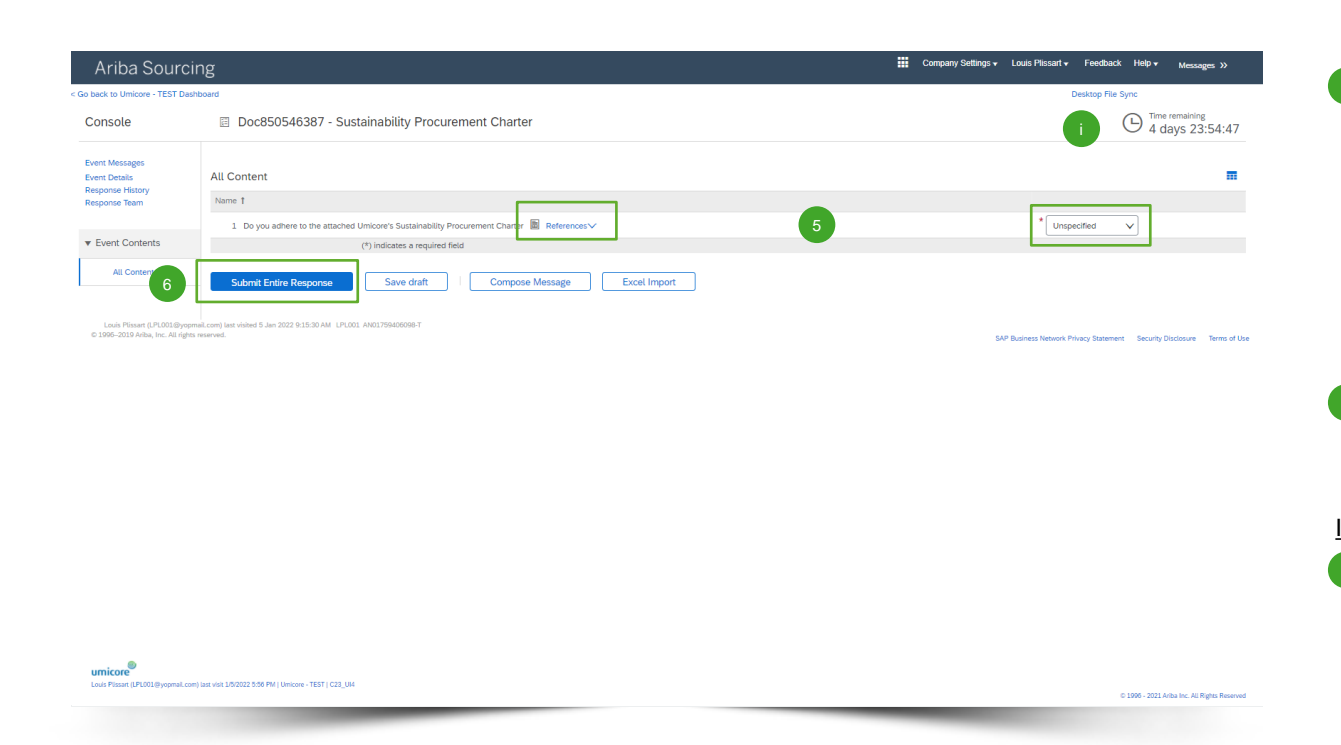

- 5 Kliknąć "References" w celu zapoznania się z polityką, a następnie określić, czy będą Państwo stosować się do polityki:
  - "Yes": Nie są wymagane dalsze działania
  - <u>"Yes, with comments"</u>. Podać przyczyny stosowania się do polityki wraz z komentarzami.
  - <u>"No"</u>: Prosimy podać przyczyny, dla których nie będą Państwo stosować się do polityki.

Kliknąć "Submit Entire Response" w celu

przesłania odpowiedzi.

#### Informacje dodatkowe

W górnym prawym rogu ekranu zobaczą Państwo czas pozostały na uzupełnienie kwestionariusza.

## Certyfikaty ubezpieczeniowe

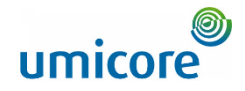

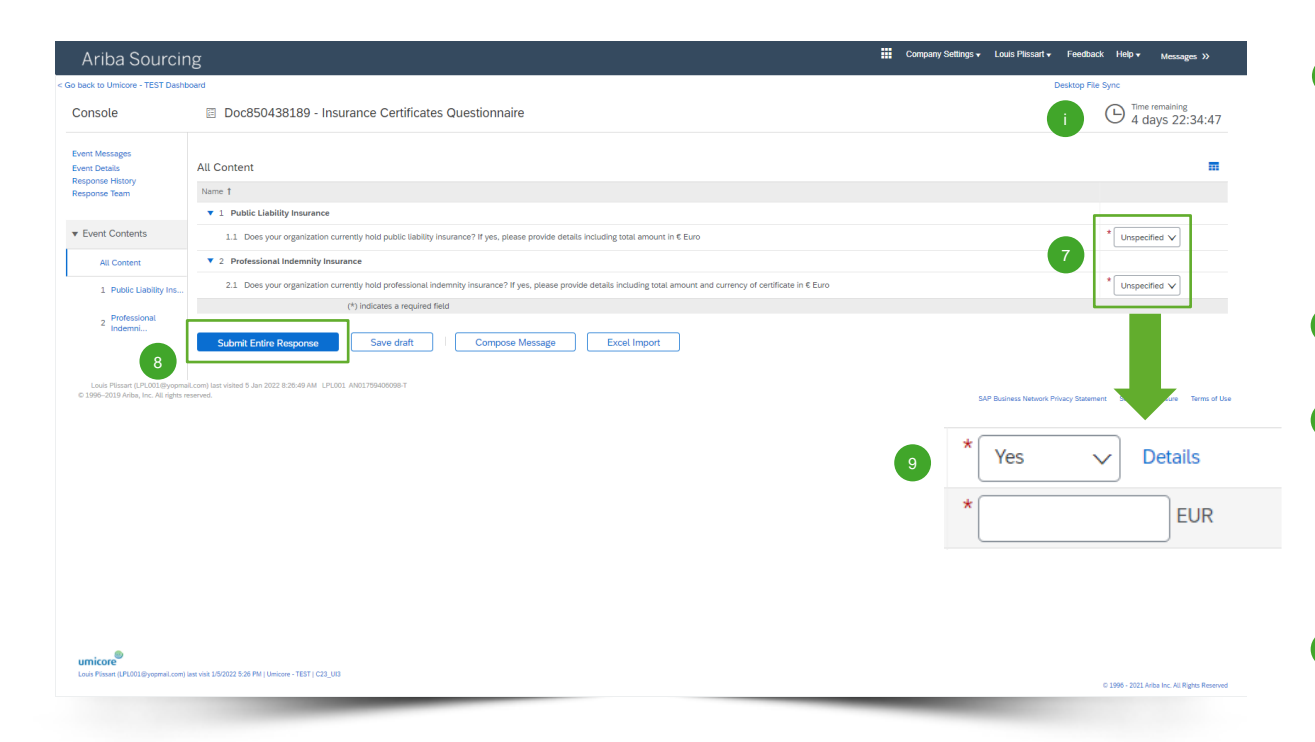

- Prosimy podać, czy Państwa organizacja posiada następujące dwa rodzaje ubezpieczenia:
  - Ubezpieczenie odpowiedzialności cywilnej ("Public Liability Insurance")
  - Ubezpieczenie odpowiedzialności zawodowej ("Professional Indemnity Insurance")
- Jeśli dwukrotnie wybrali Państwo "No" (nie), prosimy kliknąć "Submit Entire Response" w celu przesłania odpowiedzi.
- Jeśli Państwa organizacja posiada co najmniej jeden z wyżej wymienionych rodzajów ubezpieczenia, prosimy uzupełnić poniższe pytania, aby podać nam więcej szczegółów (zob. kolejny slide).

#### Informacje dodatkowe

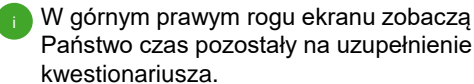

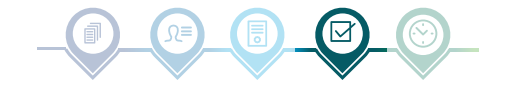

## Certyfikaty ubezpieczeniowe

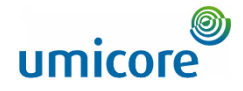

| Ariba Sou                                           | rcing                                           |                                                  |                                               | Help                                | ŋ Jeśli Państwa organizacia posiada co naimniej                                      |  |  |  |
|-----------------------------------------------------|-------------------------------------------------|--------------------------------------------------|-----------------------------------------------|-------------------------------------|--------------------------------------------------------------------------------------|--|--|--|
| back to Umicore - TEST                              | 1.1 Does your organiz                           | ation currently hold public liability            | insurance? If yes, please provide details inc | jeden z wyżej wymienionych rodzajów |                                                                                      |  |  |  |
| Console                                             | Enter details for <b>Certificate</b> . En       | ter the location of a file to add as an Attachme | nt. To search for a <i>More</i>               | ne remaining<br>days 04:27:10       | ubezpieczenia, prosimy uzupełnić szczegóły<br>Państwa certyfikatu ubezpieczeniowego. |  |  |  |
| event Messages<br>Event Details<br>Response History | 10 Issuer: *                                    |                                                  |                                               |                                     | Pytania oznaczone <b>gwiazdką</b> * są obowiązkowe.                                  |  |  |  |
| Response Team                                       | Year of Publication: *<br>Certificate Number: * |                                                  |                                               |                                     | 11 Aby kontynuować, należy kliknąć " <b>OK</b> ".                                    |  |  |  |
| Event Contents                                      | Certificate Location: *                         |                                                  |                                               | Details                             | 12 Jeśli uzupełnili Państwo wszystkie szczegóły                                      |  |  |  |
| All Content                                         | Effective Date: *                               |                                                  |                                               | EUR                                 | dotyczące Państwa certyfikatów                                                       |  |  |  |
| 1 Public Liability                                  | Expiration Date: *                              |                                                  |                                               | > V Details                         | dotyczącej certyfikatów ubezpieczeniowych                                            |  |  |  |
| <sup>2</sup> Indemni                                | Attachment:                                     | Or drop file here                                | ]                                             | EUR                                 | należy kliknąć " <b>Submit Entire Response</b> ".                                    |  |  |  |
|                                                     |                                                 | Description:                                     |                                               |                                     |                                                                                      |  |  |  |
| © 1996–2019 Ariba, Inc. All                         |                                                 |                                                  |                                               | ty Discle Terms of Use              | 13 Wreszcie potwierdzić na wyskakującym ekranie,<br>ponownie klikając "OK".          |  |  |  |
| umicore                                             |                                                 |                                                  | 11 ок Сапсеі                                  | Submit Entire R                     | Save draft Compose Message Excel Import                                              |  |  |  |
| Louis Plissart (LPL001@yopm                         | aroni) nation the theory of a contract of the   | 11000_016                                        | © 1996 -                                      | 2021 Ariba Inc. All Rights Reserved |                                                                                      |  |  |  |

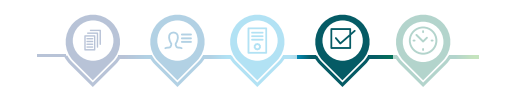

## Postępy dotyczące kwestionariuszy i certyfikatów

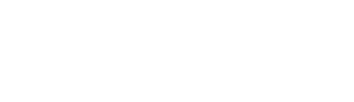

umicore

9

| Evel     Normal Control of Control of C                                                                                                    | rioad Tutorials<br>te Profile                                                                                  | Welcome to the Ariba Spend Management site. This site assists in identifying world class suppliers who are market leaders in quality service, and cost. Ariba, Inc. administers this site in an effort to ensure market integrity. |                |              |                                           |            |                                |            |                                      |               |       |   |
|----------------------------------------------------------------------------------------------------|----------------------------------------------------------------------------------------------------|----------------------------------------------------------------------------------------------------|----------------|--------------|-------------------------------------------|------------|--------------------------------|------------|--------------------------------------|---------------|-------|---|
| Note Betry to prove the service of the service of the servic                                                                                                    |                                                                                                    | Events                                                                                                    |                |              |                                           |            |                                |            |                                      |               | -     |   |
| nine of bound of the state of the state of                                                                                                    |                                                                                                    | Evenus .                                                                                                    | 10             | Ford Toron 1 |                                           |            |                                |            |                                      |               |       |   |
| l e de le de le d                                                                                                    |                                                                                                    | Title                                                                                                    | ID             | End time \$  |                                           | Event Type |                                |            | Participated                         |               |       |   |
| * hare required         * hare required         * hare required required requireq required required requireq required req                                                                                                    |                                                                                                    | Status: Completed (34)                                                                                                    |                |              |                                           |            |                                |            |                                      |               |       |   |
| Risk Assessment<br>Term of Marken Seadarding Monument Diarr<br>Sanakalah Monument Diarr<br>Sanakalah M |                                                                                                    | Status: Optin (5)     Status: Pending Selection                                                                                                    | n (21)         |              |                                           |            |                                |            |                                      |               |       |   |
| International and and and and and and and and and and                                                                                                    |                                                                                                    | Risk Assessments                                                                                                    |                |              |                                           |            |                                |            |                                      |               |       |   |
| International Sector Sector S                                                                                                    |                                                                                                    | Title                                                                                                    |                | ID           | End Time 1                                |            |                                | Event Type |                                      |               |       |   |
| Addition Constrained         Addition Constrained         Addition                                                                                                    |                                                                                                    |                                                                                                    |                |              |                                           |            | No items                       |            |                                      |               |       |   |
| Registration Questionnaires         Tel       0       Bot Time 1       Connodity       Regions       Status         Auditaction Questionnaires         Registration Questionnaires         Cuestionnaires         Cuestionnaires         Cuestionnaires         Cuestionnaires         Status Compleind (7)       Regions       Status         Status Compleind (7)       Status       Connodity       Regions       Gastas       Gastas         Status Compleind (7)       Expension of Colspan="4">Status Compleind (7)       Status Compleind (7)         Status Compleind (7)       Status Compleind (7) <th colspa<="" td=""><td></td><td></td><td></td><td></td><td></td><td></td><td></td><td></td><td></td><td></td><td>_</td></th>                                                                                                    | <td></td> <td></td> <td></td> <td></td> <td></td> <td></td> <td></td> <td></td> <td></td> <td></td> <td>_</td> |                                                                                                    |                |              |                                           |            |                                |            |                                      |               |       | _ |
| Inte     int     int     Connon/v     Regions     State       Interview Interview Intervi                                                                                                    |                                                                                                    | Registration Questionna                                                                                                    | aires          |              |                                           |            |                                |            |                                      |               |       |   |
| Name         District Outsidenties         Term of the 1       Consolve (Samper Generation (Samper Generation (Samper Genetation (Samper Generation (Samper Generation (Samper Ge                                                                                                    |                                                                                                    | Title                                                                                                    | ID             | End Time 🌡   |                                           |            | Commodity                      | Regions    | S                                    | tatus         |       |   |
| Destination description of the state of the state of                                                                                                    |                                                                                                    |                                                                                                    |                |              |                                           |            | No items                       |            |                                      |               |       |   |
| Inte     Internal     Dente int     Connonity     Regions     Status       Internal Control into an experimentation of the status       Destination of the status       Destin the status       Destin                                                                                                    |                                                                                                    | Qualification Questionn                                                                                                    | aires          |              |                                           |            |                                |            |                                      |               | =     |   |
| Destionaires       1       0       0       0       0       0       0       0       0       0       0       0       0       0       0       0       0       0       0       0       0       0       0       0       0       0       0       0       0       0       0       0       0       0       0       0       0       0       0       0       0       0       0       0       0       0       0       0       0       0       0       0       0       0       0       0       0       0       0       0       0       0       0       0       0       0       0       0       0       0       0       0       0       0       0       0       0       0       0       0       0       0       0       0       0       0       0       0       0       0       0       0       0       0       0       0       0       0       0       0       0       0       0       0       0       0       0       0       0       0       0       0       0       0       0       0       0 <t< td=""><td></td><td>Title</td><td>ID</td><td>End Time 1</td><td></td><td></td><td>Commodity</td><td>Regions</td><td colspan="2">Status</td><td></td></t<>                                                                                                    |                                                                                                    | Title                                                                                                    | ID             | End Time 1   |                                           |            | Commodity                      | Regions    | Status                               |               |       |   |
| Outsionnalies       Title     is     Bit Ime i     Connody     Report       * Bature Conjened (7)     5.000     6.0000000     (no wind)     (no wind)     4.000000       Statisticity Procuremet Charter     0x055055197     0.5020212045PM     (no wind)     (no wind)     4.000000       * Statisticity Procuremet Charter     0x055055937     0.5020212045PM     (no wind)     (no wind)     4.000000       * Statisticity Procuremet Charter     0x055055937     0.5020213012PM     (no wind)     (no wind)     4.000000       * Entiticate Procuremet Charter     0x055055937     0.5020213012PM     (no wind)     (no wind)     4.0000000       * Entiticate Procuremet Charter     0x055055937     0.5020213012PM     (no wind)     (no wind)     4.0000000       * Entiticate Procuremet Charter     0x00000000000000000000000000000000000                                                                                                    |                                                                                                    |                                                                                                    |                |              | No tems                                   |            |                                |            |                                      |               |       |   |
| Title     ID     Exit Time 1     Connodity     Report       * Bature Complement (2)     ************************************                                                                                                    |                                                                                                    | Questionnaires                                                                                                    |                |              |                                           |            |                                |            |                                      |               |       |   |
| Status Completel (2)               Exception (2)               Exception (2)          <                                                                                                    |                                                                                                    | Title                                                                                                    |                |              | D                                         |            | End Time 4                     | Commodity  | Regions                              | Status        |       |   |
| Instance Certificates Denstromaint         DoctSDR318/9         L62022 120 PM         (no value)         (no value)         Approved         Approved           Subanability Procurement Owner         DoctSDR32715         L52022 425 FM         (no value)         (no value)         Not Responded         Not Responded         Not Re                                                                                                    |                                                                                                    | <ul> <li>Status: Completed (2)</li> </ul>                                                                                                    |                |              |                                           |            |                                |            |                                      |               |       |   |
| Statisticity Procement Overse         DodSDSS1S         150202 435 PM         (no wlark)         (no wlark)         Interacted           * Statisticity Procement Overse         DodSDS433         150202 435 PM         (no wlark)         (no wlark)         Approved         Approved                                                                                                    |                                                                                                    | Insurance Certificates Question                                                                                                    | naire          |              | Doc8                                      | 50438189   | 1/6/2022 12:04 PM              | (no value) | (no value)                           | Approved      |       |   |
| Status Open (1)         Scatal addly Procurrent Chater         Dot5555433         L52023 51 PM         (no value)         Approved         Approved           Certificates         Extension         Addoment         Addoment         Overstomaine         Approved         Formation         Status           Certificates         Extension         Addoment         Overstomaine         Status         Status                                                                                                    |                                                                                                    | Sustainability Procurement Cha                                                                                                    | iter           |              | Doc8                                      | 150657105  | 1/5/2022 4:35 PM               | (no value) | (no value)                           | Not Responded |       |   |
| Subtrainability Procurement Chatter         Doct655645837         L5/2023 631 Mill         (no valuel)         (no valuel)         Approved           Certificates         Epiration         Attachment         Ouresionmaile         Status         Status                                                                                                    |                                                                                                    | <ul> <li>Status: Open (1)</li> </ul>                                                                                                    |                |              |                                           |            |                                |            |                                      |               |       |   |
| Certificates     Expiration     Attachment     Questionnaire     Sonus       Certificate Hr/s     Expiration     Attachment     Questionnaire     Sonus       Sustainability Procurement Owner     1012021     1231/2039     C 61 Anhu, 129_FFC, Ownies, pdf     Sustainability Procurement Owner     Valid       Public Labelity Insurance Certificate     120201     11/2024     C für Labens FVE deginerubox     Insurance Certificates Questionnaire     Valid       Professional Internity Insurance Certificate     11/2024     C für Edgern PAIT Begin mocx     Insurance Certificates Questionnaire     Valid                                                                                                    |                                                                                                    | Sustainability Procurement Cha                                                                                                    | iter           |              | Doc8                                      | 150546387  | 1/5/2023 6:31 PM               | (no value) | (no value)                           | Approved      |       |   |
| Extension         Expension         Asschmerst         Questionnaire         Status           Sustainability Procurement Chanter         101/2021         12/31/2039         C & 61 Adatu, 559FFC_Onnives.pd         Sustainability Procurement Chanter         Valid           Public Labibility Insurance Centificate         11/2021         11/2024         C & 10 Adatu, 559FFC_Onnives.pd         Insurance Centificates Oundation         Valid           Public Labibility Insurance Centificate         11/2024         C & Ust Buyers PLIT Begin.mccx         Insurance Centificates Oundationaile         Valid           Professional Informity Insurance Centificate         11/2024         C Ust Buyers PLIT Begin.mccx         Insurance Centificates Oundationaile         Valid                                                                                                    |                                                                                                    | Certificates                                                                                                    |                | 4            | 15<br>Expiration Attachment               |            |                                |            |                                      | =             |       |   |
| Sustainability Procument Charter 1910/202 1231/2009 🕒 01 Arbite_PPD_PPC_Onview.pdt Sustainability Procument Charter Vald<br>Public Liability Insurance Certificate 100/202 10/2024 🕑 List Byers PLT Belgium.doox Insurance Certificates Cuestionnale Vald<br>Professional Indemity Insurance Certificates                                                                                                    |                                                                                                    |                                                                                                    |                | ERome        |                                           |            | Questionnaire                  |            |                                      | Status        |       |   |
| Public Liability Insurance Centificate 1100221 100224 🔐 List Buyers PAT Belgium.doox Insurance Centificates Questionnale Valid<br>Professional Indemity Insurance Centificates 1100221 100224 🔮 List Buyers PAT Belgium.doox Insurance Centificates Questionnale Valid                                                                                                    |                                                                                                    | Sustainability Procurement Cha                                                                                                    | iter           |              | 10/1/2021 12/31/2099<br>1/1/2021 1/1/2024 |            | - 01 Ariba_P2PFPC_Overview.pdf |            | Sustainability Procurement Charter   |               | Valid |   |
| Professional Indemnity Insurance Centificates                                                                                                    |                                                                                                    | Public Liability Insurance Certifi                                                                                                    | icate          |              |                                           |            | Ust Buyers P&T Belgium.docx    |            | Insurance Certificates Questionnaire |               | Valid |   |
|                                                                                                    |                                                                                                    | Professional Indemnity Insuran                                                                                                    | ce Certificate |              | 1/1/2021                                  | 1/1/2024   | List Buvers P&T Belgium.docx   |            | Insurance Certificates Questionnaire |               | Valid |   |
|                                                                                                    |                                                                                                    |                                                                                                    |                |              |                                           |            |                                |            |                                      |               |       |   |

W głównym menu mogą Państwo śledzić postępy dotyczące Państwa kwestionariuszy i uzyskanych certyfikatów.

Po zatwierdzeniu kwestionariuszy przez odpowiedzialnego buyera Umicore znajdą Państwo certyfikaty kwestionariuszy w głównym menu.

<sup>15</sup> Mogą Państwo również zobaczyć, do kiedy ważne są certyfikaty, sprawdzając rubrykę "Expiration" (utrata ważności).

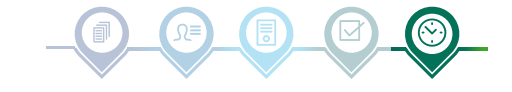

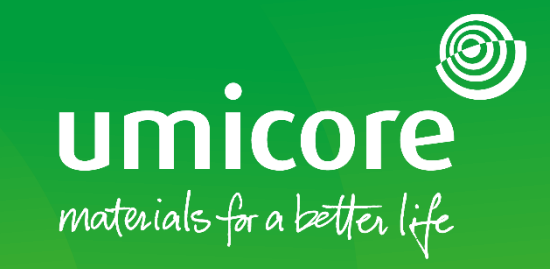

### W celu uzyskania dodatkowych informacji:

- Prosimy zapoznać się z naszą strefą dostawcy SAP Ariba
- Prosimy skontaktować się ze swoją osobą do kontaktu w Umicore
- Prosimy przesłać e-mail do naszego zespołu wsparcia Ariba

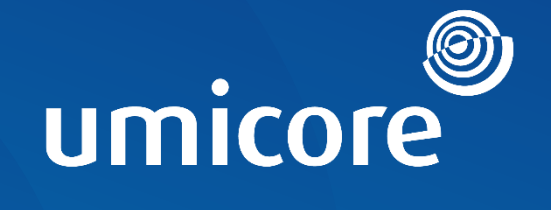

# materials for a better life